## Mathematik für AHS 5, Übungsbuch

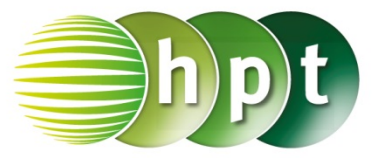

### Hinweise auf den Einsatz von TI-Nspire

Seite 107 / Aufgabe 6.1:

Wechsle von "Bogenmaß" zu "Grad"

Schritt 1: Wähle auf dem Startbildschirm A Berechnen.

Schritt 2: Drücke die doc-Taste, gehe auf 7: Einstellungen und Status und dann auf 2: Dokumenteneinstellungen....

**Schritt 3:** Wähle im Winkel-Fenster **Grad** aus. Bestätige diese Eingabe mit der **enter**-Taste.

|                              | <i>⊪</i> ↓ \$                  | Scratchpad $\bigtriangledown$ | · 🛛 🗙  |
|------------------------------|--------------------------------|-------------------------------|--------|
|                              |                                | Dokumente                     |        |
|                              | 1: Datei                       |                               |        |
|                              | 2: Bearbeiten                  |                               |        |
|                              | 4: Einfügen                    |                               |        |
|                              | 5: Seitenlayout                |                               |        |
|                              | 6: Bibliotheken aktualisieren  |                               |        |
|                              | 7: Einstellungen und Status 🕨  |                               |        |
|                              | 8: Anm                         | eldung                        |        |
|                              | <b>₩</b>                       | Scratchpad $\bigtriangledown$ |        |
|                              | Dokumente                      |                               |        |
|                              | 1: Datei                       |                               |        |
|                              | 3: Ansicht                     |                               |        |
|                              | 4: Einfügen 🕨                  |                               |        |
|                              | 5: St1:                        | Sprache ändern                |        |
|                              | 6: Bi 2: Dokumenteinstellungen |                               |        |
|                              | 7: Ei3:                        | Einrichten des Hand           | ihelds |
|                              | 8: Ar4:                        | Anmeldung                     |        |
| Dokumenteinstellungen        |                                |                               |        |
|                              |                                |                               |        |
| Angezeigte Ziffern: Fließ 6  |                                |                               |        |
| Winkel: Grad                 |                                |                               |        |
| Exponentialformat: Grad      |                                |                               |        |
| Reell oder Komplex: Neugrad  |                                |                               |        |
| Berechnungsmodus: Auto       |                                |                               |        |
| Vektorformat: Kartesisch 💽 🗹 |                                |                               |        |
| 2 Zurücks Standard Abbruch   |                                |                               |        |
| Zurucks. Standard Abbruch    |                                |                               |        |
| esc                          |                                |                               | ۵on    |
| save                         |                                | $\bigcap$                     | +page  |
| pad                          |                                |                               | doc    |
| tab menu                     |                                |                               |        |
|                              | CAP                            | Ssto→                         | clear  |
| ctrl                         | ୁ<br>ଅ                         | t var                         | del    |
| = t                          | ria 7                          | 8 9                           |        |
| n√x                          |                                |                               | ÷      |
|                              | x <sup>2</sup> 4               | 5 6                           | ×÷     |
| e <sup>x</sup> 1             | 0 <sup>x</sup> 1               | 2 3                           | + -    |
| म                            | 5                              | capture ans                   | ~      |
|                              | ) 0                            |                               | enter  |
| EE                           | AB                             | C D E F                       | G ?!>  |
|                              | HI                             | JKLM                          |        |
|                              | 0 P                            | QRST                          |        |
|                              | VW                             | X Y Z Spa                     | ce     |
|                              |                                |                               |        |

# Mathematik für AHS 5, Übungsbuch

### Angabe a):

Überprüfe  $\sin(34^\circ) = \frac{6}{c}$  mit  $c \approx 10,73$  cm!

Schritt 1: Wähle auf dem Startbildschirm A Berechnen.

Schritt 2: Drücke die menu-Taste, gehe auf 3: Algebra, dann auf 1: Löse und bestätige diese Eingabe mit der enter-Taste. Am Bildschirm wird der Befehl solve() angezeigt.

Schritt 3: Gib in die Klammer

sin(34) = 6/c c ein und bestätige diese Eingabe mit der enter-Taste. Um sin() einzugeben, drücke die trig-Taste und wähle sin aus. Das Ergebnis c = 10,7297 wird ausgegeben.

#### Angabe b):

Überprüfe  $\tan(34^\circ) = \frac{6}{a} \text{ mit } a \approx 8,9 \text{ cm!}$ 

Schritt 1: Drücke die menu-Taste, gehe auf 3: Algebra, dann auf 1: Löse und bestätige diese Eingabe mit der enter-Taste. Am Bildschirm wird der Befehl solve() angezeigt.

#### Schritt 3: Gib in die Klammer

tan(34) = 6/a a ein und bestätige diese Eingabe mit der enter-Taste. Um tan() einzugeben, drücke die trig-Taste und wähle tan aus. Das Ergebnis a = 8,89537 wird ausgegeben.

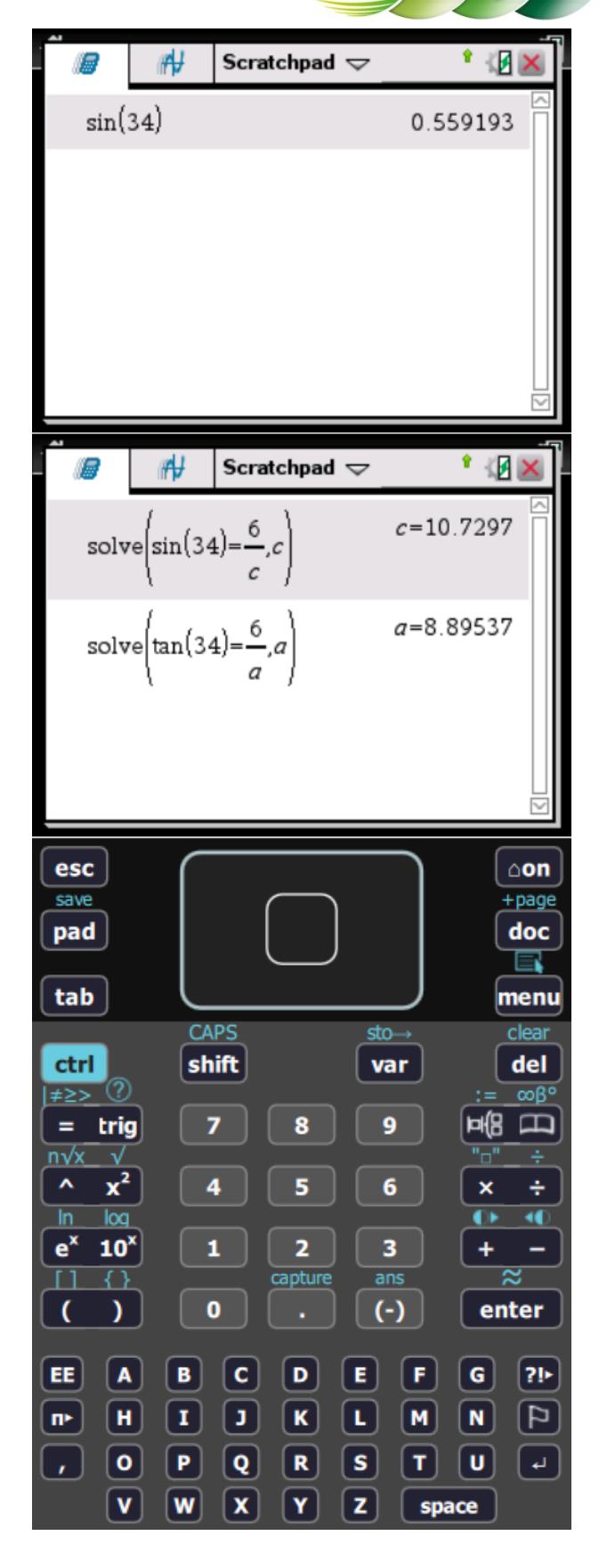